## 学生使用论文管理系统选导师功能操作指南

一、第一步:登陆网站,使用复旦统一身份认证入口。
 系统地址: http://www.sirpapaper.fudan.edu.cn

备注:如果您在校内,连接的是校园网络,则可直接登陆,如 果在校外,连接的是校外网络,则需要使用复旦大学 VPN 后才 可登陆。具体使用办法请查看 VPN 使用指南。

点击 统一身份认证登陆。

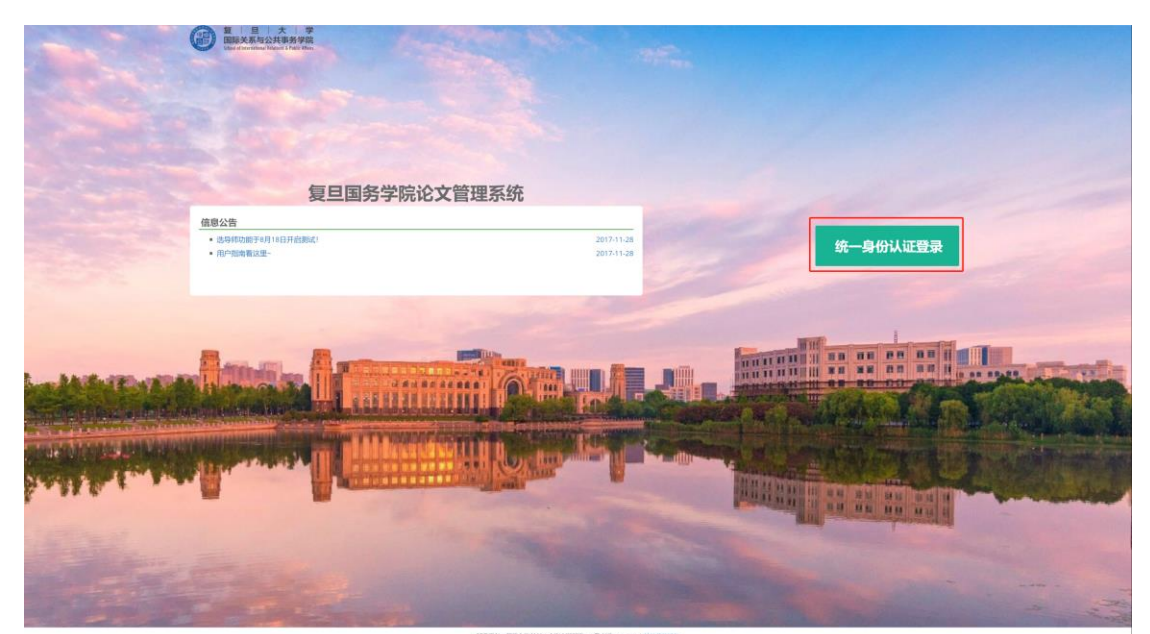

图1: 系统登陆界面

二、 **第二步**:登陆后,看到用户界面,先查看左边栏,进行个人基本信息维护。

备注:由于学院导师希望能看到学生的一些个人信息,所以通 过维护您的个人信息,您选择志愿的导师将会看到这部分信息, 作为选学生的考虑依据之一。

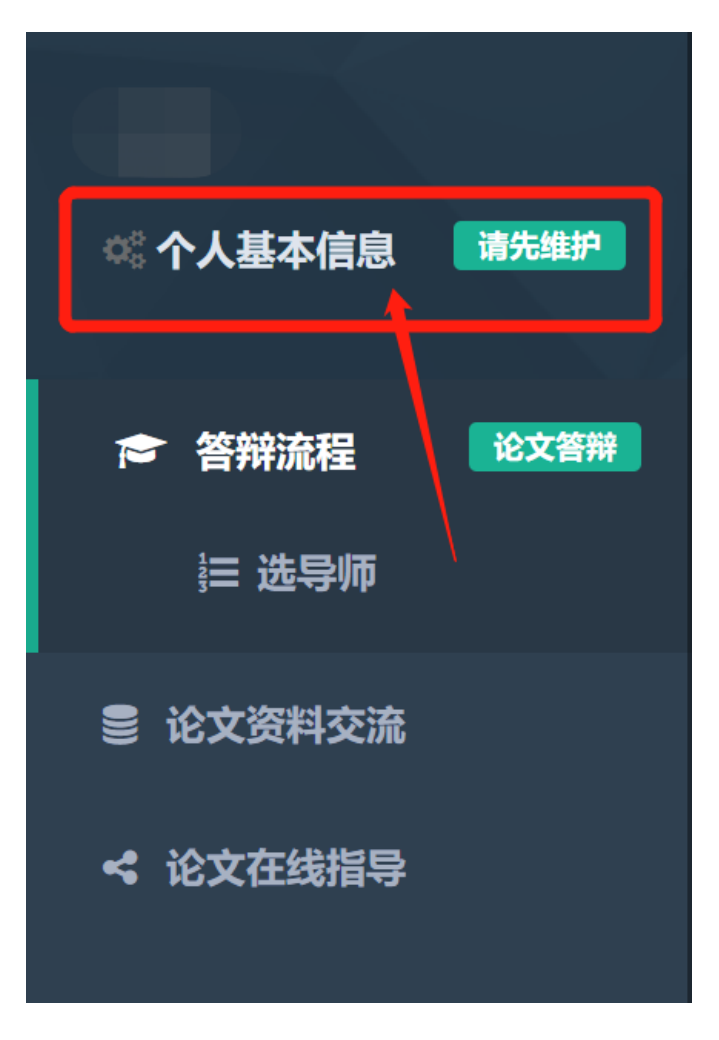

图 2: 登陆后, 先维护个人信息

|            | 个人基本信息 | ×     |
|------------|--------|-------|
|            |        |       |
| 用户名        |        |       |
| 16210170   |        |       |
| 姓名         |        |       |
|            |        |       |
| 联系电话       |        |       |
|            |        |       |
| 当前绩点 (GPA) |        |       |
|            |        |       |
| 研究方向       |        |       |
|            |        |       |
| 入学后获得奖学金情况 |        |       |
|            |        |       |
|            |        |       |
|            |        | 取消 提交 |
|            |        |       |

## 图 3: 个人信息填写内容

## 三、 第三步: 填写志愿

- 点击左侧 "选导师"功能,进入选导师模块(如图4)
- 学生有3个志愿可以填,最少填1个,最多填3个。
- 每个志愿填写的内容包括: 选题方向、导师、上传简历
- 选题方向填写的是自己感兴趣的研究方向
- 导师栏是在此次能作为导师的老师中,选择你志愿选择的导师
- 上传简历则是上传简历文件的功能,让该志愿的导师更好的了
  解你。选择文件后,点击开始导入。

(这部分只能上传一个文件,如果有多个文件则建议压缩成一 个压缩包上传)

|               | = ◀ 首 | 页 选导师 ❷   |                 |
|---------------|-------|-----------|-----------------|
| ※ 个人基本信息 请先维护 | 选择导师  | 当前导师选择情况  | 所有导师选择情况        |
|               | 1     | 选题方向(志愿一) | 选题方向(志愿一)       |
|               |       | 选择导师      | 请选择导师           |
|               |       | 上传简历或个人作品 | 选择文件 未选文件 ▲开始导入 |
| 管 论文资料交流      |       |           |                 |
| < 论文在线指导      |       | 选题方向(志愿二) | 选题方向(志愿二)       |
|               |       | 选择导师      | 请选择导师           |
|               |       | 上传简历或个人作品 | 选择文件 未选文件       |
|               |       |           |                 |
|               |       | 选题方向(志愿三) | 选题方向(志愿三)       |
|               |       | 选择导师      | 请选择导师           |
|               |       | 上传简历或个人作品 | 选择文件 未选文件 全开始导入 |
|               |       |           | 48-20           |
|               |       |           | 提父              |

图 4 选导师功能界面

(如图5)在选择导师时,可以看到这个老师能带多少学生、目前有 多少学生申请该老师作为导师、该老师通过了多少学生的申请,为您 填志愿提供参考。

• 志愿<u>不用填满</u>3个,但<u>至少</u>填写1个。

| 请输入导师姓名 Search |                                      |           |                                         |           |            |            |        |  |  |
|----------------|--------------------------------------|-----------|-----------------------------------------|-----------|------------|------------|--------|--|--|
|                | 导师                                   | 职称        | 研究方向                                    | 带学生范<br>围 | 已申请学生<br>数 | 已同意学生<br>数 | 备<br>注 |  |  |
|                | 朱春<br>奎                              |           | 公共经济与管理、科技管理与公共政策、绩效评价与战略管理、城市<br>与区域发展 | 0~5       | 0          | 0          |        |  |  |
|                | 龙永<br>图                              |           |                                         | 0~5       | 0          | 0          |        |  |  |
|                | 何佩<br>群                              | 副教授       | 英语教育、西方政治学理论、国际政治、女性主义政治学理论             | 0~5       | 0          | 0          |        |  |  |
|                | 周志<br>成                              | 研究员       | 制度经济学、政府经济学、经济政治学、国际经济政治、环境经济政<br>治     | 0~5       | 0          | 0          |        |  |  |
|                | 洪涛                                   | 教授        |                                         | 0~5       | 0          | 0          |        |  |  |
|                | 刘晔                                   | 副教授       | 中国政府与政治、城市政治与政策、中美关系、比较政治制度             | 0~5       | 0          | 0          |        |  |  |
|                | 陈周<br>旺                              | 教授        | 国家理论、当代中国国家建设、工人政治国家理论、阶级理论、社会<br>运动    | 0~5       | 0          | 0          |        |  |  |
|                | 唐莉                                   | 教授        | 公共政策                                    | 0~5       | 0          | 0          |        |  |  |
|                | 徐以<br>骅                              | 教授        | 宗教与当代国际关系、中国基督史、美国宗教、美国现代史              | 0~5       | 0          | 0          |        |  |  |
|                | 肖素<br>平                              | 助理研究<br>员 | 行政管理                                    | 0~5       | 0          | 0          |        |  |  |
|                | 首页 上一页 1 2 3 下一页 末页 显示第1到第10条记录,共30条 |           |                                         |           |            |            |        |  |  |

图 5 导师选择页面

填写完志愿点击"提交",会有如下提醒,点击"是",否则无法提交。

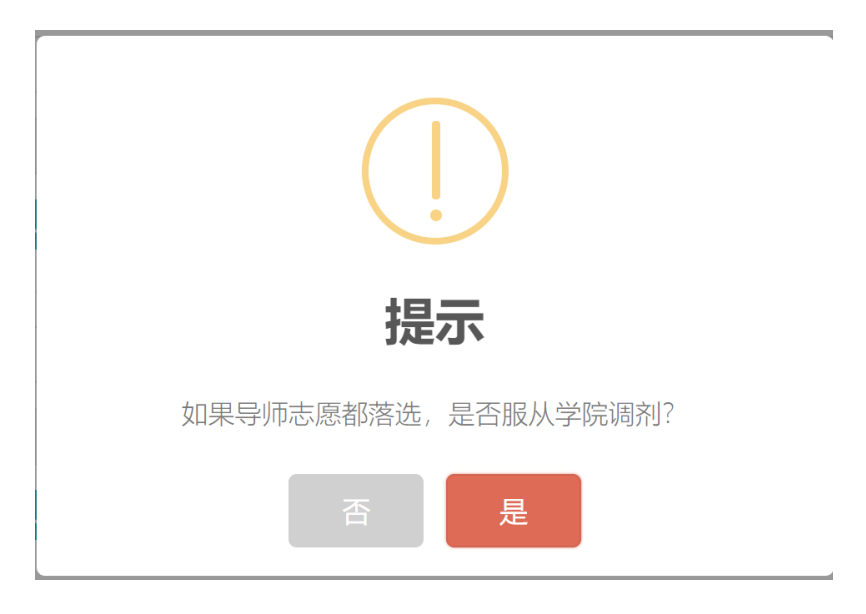

图 6 提交后的"提示"

## 四、 查看结果

在提交完志愿后,可在导师选择完毕后,查看你志愿的导师是 否选择了你。

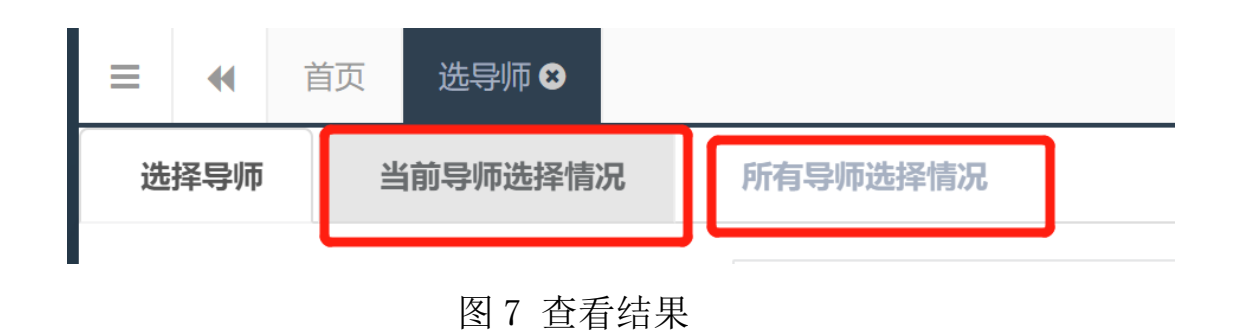

| 三 🖋 首页 送导师の            |      |     |        |     |                             |   |       | ₩      | 关闭操作 | 退出  |     |    |
|------------------------|------|-----|--------|-----|-----------------------------|---|-------|--------|------|-----|-----|----|
| 选择导师 当前导师选择情况 所有导师选择情况 |      |     |        |     |                             |   |       |        |      |     |     |    |
| 志愿                     | 论文题目 | 导师  | 导师是否同意 | 职称  | 研究方向                        | ŧ | 带学生范围 | 已申请学生数 | 已同意  | 学生费 | t 1 | 話注 |
| 第一志愿                   | 危机管理 | 何佩詳 | 申请中    | 副教授 | 英语教育、西方政治学理论、国际政治、女性主义政治学理论 | C | )~5   | 1      | 0    |     |     |    |
| 第二志愿                   | 公共安全 | 任雅丽 | 申请中    | 教授  | 行政管理                        | C | )~5   | 1      | 0    |     |     |    |
| 第三志愿                   | 政府管制 | 唐莉  | 申请中    | 教授  | 公共政策                        | O | )~5   | 1      | 0    |     |     |    |

图 8 查看结果